## one.bellarmine.edu

## Viewing transfer credits from a previous institution

Here are step-by-step instructions for students on how to view courses completed by transfer credits in One Bellarmine:

- 1. Go to <u>one.bellarmine.edu</u>, and click the "One Login" button in the upper right hand corner of the page.
- 2. Log in using your **Bellarmine email address** (ex. jdoe@bellarmine.edu) and password. You will land on your One Bellarmine Student Dashboard page. (*If you are unsure of your login credentials, please contact the Technology Support Center at 502.272.8301*).
- 3. On the upper left side of your Student Dashboard page, click the Self-Service button to take you to the Self-Service main menu page.
- 4. Click Student Planning.
- 5. In the upper-left corner, click **Academics** to access the drop-down menu. Select **Transfer Summary**.

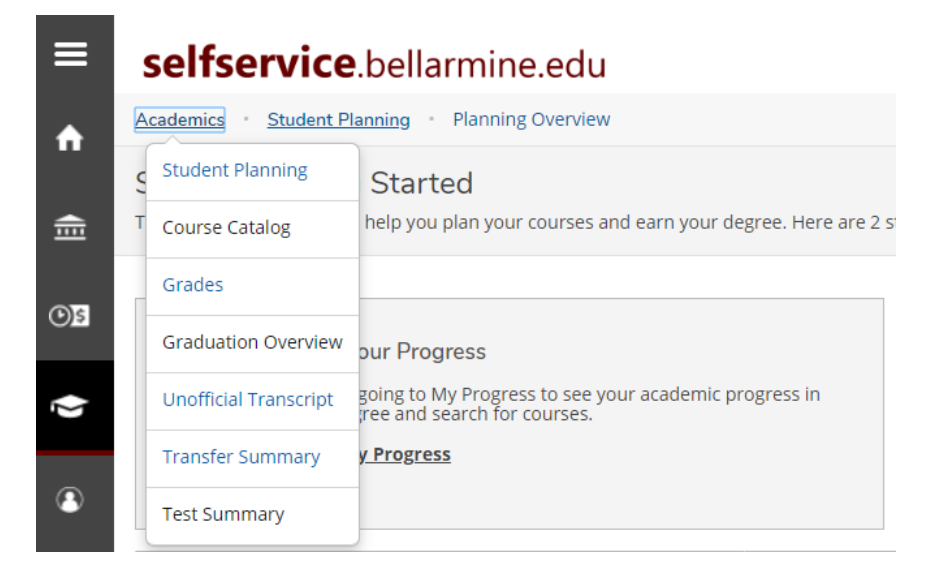

6. Click **Expand All** to see any transfer credits earned.

Questions? Contact the Registrar's Office at <u>registrar@bellarmine.edu</u>